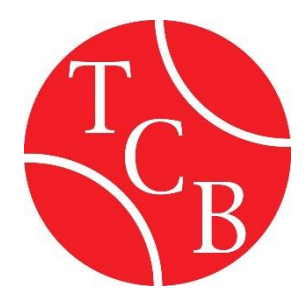

## Die ersten Schritte:

- 1. Rufen Sie die Domain <u>https://tc-baiersdorf.courtbooking.de</u> auf
- 2. Klicken Sie unten rechts auf den Registrieren-Button
- 3. Tragen Sie ihre Daten ein und legen Sie ein Passwort fest. Es werden Vorname, Nachname, Geburtsdatum, E-Mail-Adresse und Passwort benötigt
- 4. Sie erhalten eine Bestätigungs-E-Mail. Bitte klicken Sie auf den Link, um Ihren Account zu aktivieren
- 5. Loggen Sie sich mit Ihrer E-Mail-Adresse und Ihrem festgelegten Passwort ein
- 6. Jetzt sind Sie registriert und eine Platzbuchung kann erfolgen

## Anleitung zum Belegen eines Platzes vom PC:

- 1. Loggen Sie sich mit Ihren Zugangsdaten in das System ein
- 2. Wählen Sie in der linken schwarzen Navigationsleiste "Belegungspläne" aus
- 3. Klicken Sie auf den Unterpunkt "Freiplätze"
- 4. Wählen Sie Ihren Spieltag, die Uhrzeit und den verfügbaren Platz aus
- 5. Klicken Sie in das gewünschte Feld
- 6. Es öffnet sich ein neues Fenster
- 7. Wählen Sie Ihren Mitspieler aus (+ Zeichen anklicken und auswählen)
- 8. Klicken Sie auf die grüne Schaltfläche "Platz buchen"

## Anleitung zum Belegen eines Platzes über die App:

- 1. Loggen Sie sich mit Ihren Zugangsdaten ein
- 2. Wählen Sie den Spieltag durch tippen auf das angezeigte Datum
- 3. Freien Platz suchen und die Uhrzeit auswählen
- 4. Mitspieler hinzufügen und buchen

## Bitte beachten Sie bei der Platzbuchung folgende Regeln:

- 1. Gebucht werden können Plätze nur von Mitgliedern
- 2. Es dürfen maximal 2 Spielstunden pro Kalendertag gebucht werden
- 3. Gäste bezahlen für das Spiel den festgelegten Preis
- 4. Bitte storniert eure Buchung, wenn ihr nicht spielt

Bei technischen Fragen:

Klaus Koch Tel. 0172/8143332